# 智慧芽账户自注册开通操作

注:须在 IP 范围内使用或 VPN 访问

#### 【账户自注册】

第一步:点击进入智慧芽平台: https://analytics.zhihuiya.com/

| patsnap              |                  | 400-694-4481 | support@patsnap.cc | m 🚺 语言 | • |
|----------------------|------------------|--------------|--------------------|--------|---|
|                      | 登录               |              |                    |        |   |
|                      | 微信登录 <b>帐号登录</b> | 短信登录         | SSO/CARSI          |        |   |
|                      | 邮箱或手机号           |              |                    |        |   |
|                      |                  |              | Ø                  |        |   |
|                      | 🕗 自动登录           |              | 忘记密码               |        |   |
| ● 智慧芽学社<br>Burgerere |                  | 安录           |                    |        |   |

## 第二步:点击"企业用户注册"

| patsnap                               |                                                                                                    | 400-694-4481 supportgpatsnap.com 🛿 道言 マ |
|---------------------------------------|----------------------------------------------------------------------------------------------------|-----------------------------------------|
|                                       | 登录                                                                                                    |                                         |
|                                       | 做冶證录 <mark>帐号数录</mark> 短信登录 SSOICARSI<br>wangkaohus@patisnap.com                                                                                                    |                                         |
|                                       | ्य होड<br>फ्रेडफ़ इर्फ़स <b>ि</b>                                                                                                    |                                         |
|                                       | State State |                                         |
| 通过科技创新情报的规划第一站口桥决方案,就如创新主<br>体数学化科型升级 |                                                                                                    |                                         |
|                                       | (2019)46(755)2巻: 中国和丁単(7)国本部中4月本(1923)36 (1166 105.2<br>40.007-002 世际中心を引き、6月10、4月0-0月405056                                                                                                    |                                         |
| ● 任用時以到去都是"日期後并言意味」的 <u>指知的方式</u>     |                                                                                                    |                                         |

第三步:填写相关信息

两种方式注册账户: 1. 邮箱; 2. 手机号,任选其一即可。

| adoran karal dalara kara |                         | 17 (1993) |
|--------------------------|-------------------------|-----------|
|                          | 服公司<br>企业用户注册           |           |
|                          | ● 並少輸入部構成手机每年的任一个       |           |
|                          | 8/F2                    |           |
|                          | \$4(\$                  |           |
|                          | its (28)                |           |
|                          | 5:00Cutre<br>* 16:8     |           |
|                          | 内已进州成市局管室基督切服务与5400%以次常 |           |
|                          | 1100                    |           |
|                          |                         |           |
|                          |                         |           |
|                          |                         |           |

#### 【账户激活使用】

### 第三步填入的是邮箱 ---

第四步:收取邮箱激活邮件,点击中间绿色按钮"立即体验"激活。

| 请您使用专利数据库 - 保护知识产权 & 加速创新 ☆ 分<br>次年人: 智慧穿夸明斑ズ <no-reply@mall.x.zhihulya.com> []<br/>町 回: 2023年5月4日 (通知) 下午1:44</no-reply@mall.x.zhihulya.com> |                                                                                                    |                |
|----------------------------------------------------------------------------------------------------|----------------------------------------------------------------------------------------------------|----------------|
| 资件人: jary66 <jary66@vip.qq.com></jary66@vip.qq.com>                                                                                           |                                                                                                    | 施文本   香口 色 号 💈 |
|                                                                                                    |                                                                                                    |                |
|                                                                                                    | patsnap Refutional, indexis                                                                                                    |                |
|                                                                                                    | 登录影响: <u>ary55@vin.an.com</u> 过期日: 2023-05-05 (例会1天)                                                                                                    |                |
|                                                                                                    | 您新获得了产品权益 - 专利数据库                                                                                                    |                |
|                                                                                                    | 您组8                                                                                                    |                |
|                                                                                                    | 立即体验                                                                                                    |                |
|                                                                                                    | httos://account.zhihuiya.com/oublic/#fa/novc660307212<br>redirect_uri=httos://analytics.zhihuiya.com                                                                                                    |                |
|                                                                                                    |                                                                                                    |                |
|                                                                                                    | [ 「「「「」」」     [ 「」」「「」」     [ 「」」「「」」」     [ 「」」「」」「」」     [ 「」」」     [ 「」」」     [ 「」」」     [ 「」」」     [ 「」」」     [ 「」」」     [ 「」」」     [ 「」」     [ 「」」     [ 「」」     [ 「」」     [ 「」」     [ 「」」     [ 「」]     [ 「」]     [ 「」]     [ 「」]     [ 「」]     [ 「」]     [ 「」]     [ 「」]     [ 「」]     [ 「」]     [ 「」]     [ 「」]     [ 「」]     [ 「」]     [ 「」]     [ 「」]     [ 「」]     [ 「」]     [ 「」]     [ 「」]     [ 「」]     [ 「」]     [ 「」]     [ 「」]     [ 「」]     [ 「]     [ 「]     [ 「]     [ 「]     [ 「]     [ 「]     [ 「]     [ 「]     [ 「]     [ 「]     [ 「]     [ 「]     [ 「]     [ 「]     [ 「]     [ 「]     [ 「]     [ 「]     [ 「]     [ 「]     [ 「]     [ 「]     [ 「]     [ 「]     [ 「]     [ 「]     [ 「]     [ 「]     [ 「]     [ 「]     [ 「]     [ 「]     [ 「]     [ 「]     [ 「]     [ 「]     [ 「]     [ 「]     [ 「]     [ 「]     [ 「]     [ 「]     [ 「]     [ 「]     [ 「]     [ 「]     [ 「]     [ 「]     [ 「]     [ 「]     [ 「]     [ 「]     [ 「]     [ 「]     [ 「]     [ 「]     [ 「]     [ 「]     [ 「]     [ 「]     [ 「]     [ 「]     [ 「]     [ 「]     [ 「]     [ 「]     [ 「]     [ 「]     [ 「]     [ 「]     [ 「]     [ 「]     [ 「]     [ 「]     [ 「]     [ 「]     [ 「]     [ 「]     [ 「]     [ 「]     [ 「]     [ 「]     [ 「]     [ 「]     [ 「]     [ 「]     [ 「]     [ 「]     [ 「]     [ 「]     [ 「]     [ 「]     [ 「]     [ 「]     [ 「]     [ 「]     [ 「]     [ 「]     [ 「]     [ 「]     [ 「]     [ 「]     [ 「]     [ 「]     [ 「]     [ 「]     [ 「]     [ 「]     [ 「]     [ 「]     [ 「]     [ 「]     [ 「]     [ 「]     [ 「]     [ 「]     [ 「]     [ 「]     [ 「]     [ 「]     [ 「]     [ 「]     [ 「]     [ 「]     [ 「]     [ 「]     [ 「]     [ 「]     [ 「]     [ 「]     [ 「]     [ 「]     [ 「]     [ 「]     [ 「]     [ 「]     [ 「]     [ 「]     [ 「]     [ 「]     [ 「]     [ 「]     [ 「]     [ 「]     [ 「]     [ 「]     [ 「]     [ 「]     [ 「]     [ 「]     [ 「]     [ 「]     [ 「]     [ 「]     [ 「]     [ 「]     [ 「]     [ 「]     [ 「]     [ 「]     [ 「]     [ 「]     [ 「]     [ 「]     [ 「]     [ 「]     [ 「]     [ 「]     [ 「]     [ 「]     [     [     [     [     [     [     [     [     [     [     [ |                |

第五步:设置初始密码并完成登陆。

注:由于只需要设置一次密码,为避免输入错误,建议先在其他地方输入好,复制粘贴进来。

| patsnap |                                                                                                    | <ul> <li>⑦ 10 语言 マ 日本</li> </ul> |
|---------|----------------------------------------------------------------------------------------------------|----------------------------------|
|         | Kirkersen and States States Sta |                                  |

### 第三步填入的是手机号 ---

第四步:收取验证码,通过"短信登陆"的方式直接登陆即可

注: 短信样式可能略有不同, 大体如下

| *##%# 13:55 #.d *.d @2                                                                                            | 02048 13:55 #.d *.d @D                                                                         | 000681 14:01 %al %al (96)                                                         |
|----------------------------------------------------------------------------------------------------|------------------------------------------------------------------------------------------------|-----------------------------------------------------------------------------------|
| ← 🚺 1068064560 🗞 ∷                                                                                                | ← 🚺 1069416591 🗞 ∷                                                                             | ← 🚺 1069416500 🗞 ∷                                                                |
| 短信/彩信<br>今天星期四                                                                                                    | 短信/彩信<br>今天星期四                                                                                 | 短信/彩信<br>今天星期四                                                                    |
| 【智慧芽】您获得了新的智慧芽<br>产品。专利数据库、您可打开<br>https://Linhuyacom/Tab=sms,<br>通过本手机号直接管理并开始使用。<br>如果您有任何疑问,可证<br>在智慧写的管<br>理步 | 【智慧學】注册账号: 您的管理员为<br>您的提了智慧穿帐号。,点击https://<br>account.chihulya.com/?tab=sms 登<br>录使用。<br>₩ E B | 【智慧芽】使用物证明 672091 登<br>泉、10分钟内有次、<br>● 東日道士 市営市市市市市市市市市市市市市市市市市市市市市市市市市市市市市市市市市市市 |
|                                                                                                    |                                                                                                |                                                                                   |
| ⊕ № 短信/彩信                                                                                                    | <ul> <li>① ① ①</li> </ul>                                                                      | <ul> <li>① ① ①</li> </ul>                                                         |
|                                                                                                    |                                                                                                |                                                                                   |

#### 注:如果第三步同时填入了手机号和邮箱,则两种登陆方式均可。

| patsnap                                                                 |                                                                                                    | 400-694-4481 support@patsnap.com 関 语言 🔹 |
|-------------------------------------------------------------------------|----------------------------------------------------------------------------------------------------|-----------------------------------------|
|                                                                         | 【信留录 終日留录 短信登录     185 ▼ 165 √ 165 √ |                                         |
| Correcka<br><sub>Nyonoma</sub><br>Eureka 将約人的回道形形化力時回的工具,約力內容似更<br>高的山峰 | SSO(CARSI<br>유도페27月<br>전환107)더라요도폰: 58,246,192,58                                                                                                    |                                         |
| ● 使用网站即来明空已两家并同意我们的隐私权政策                                                | -02007-2323 監証穿信息料除(57州)有限公司指定所有                                                                                                    | CHARD.                                  |